1. Влизате в интернет страницата на Търговския регистър: <u>www.brra.bg</u>. Появява се следният екран, от който избирате раздел "Справки":

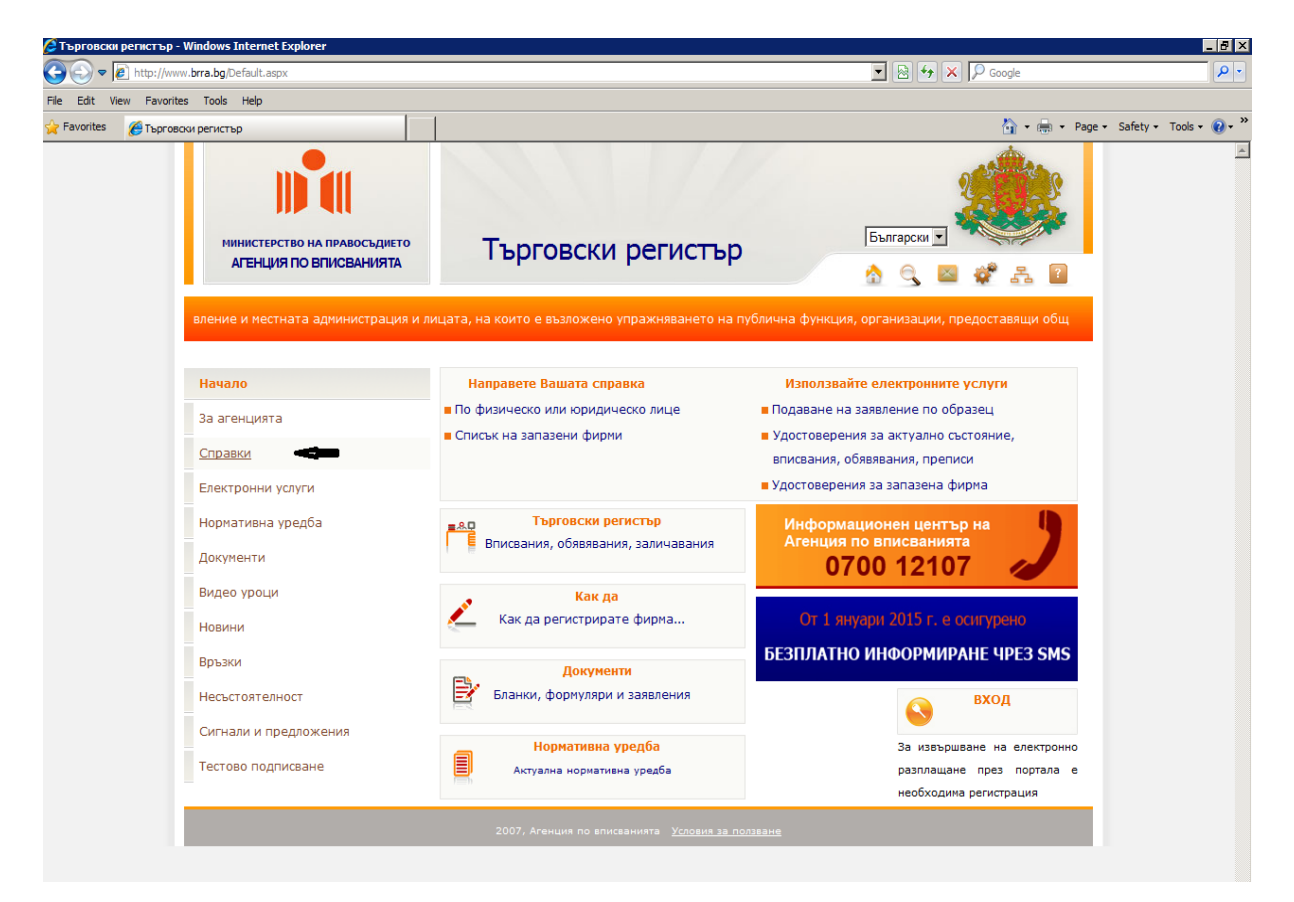

2. Появява се следният екран, от който избирате подраздел "Актуално състояние":

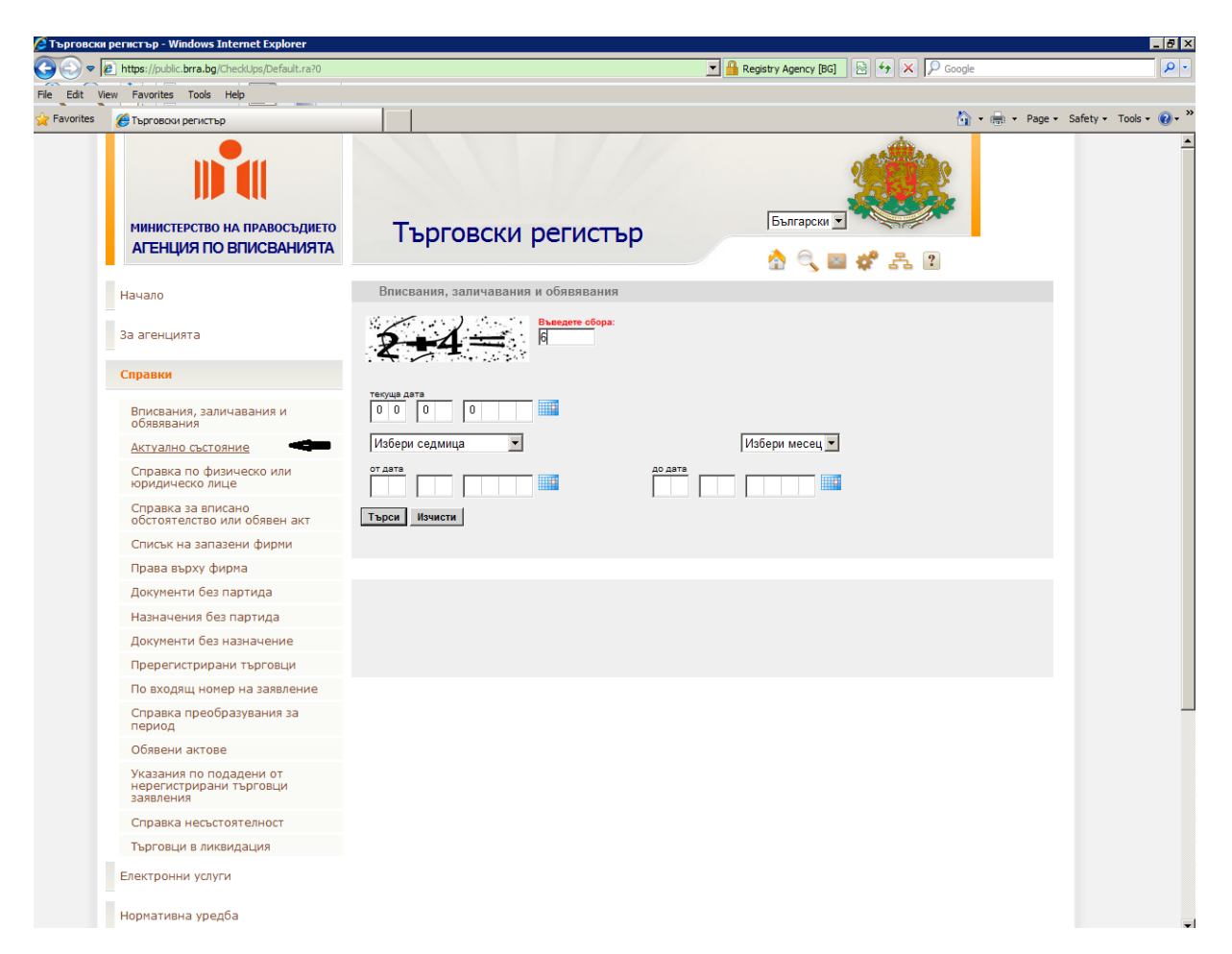

3. Появява се следният екран, където попълвате ЕИК 831184677 (това е ЕИК на КТБ АД (н)), изпълнявате указанието, изписано с червени букви и натискате "Търси":

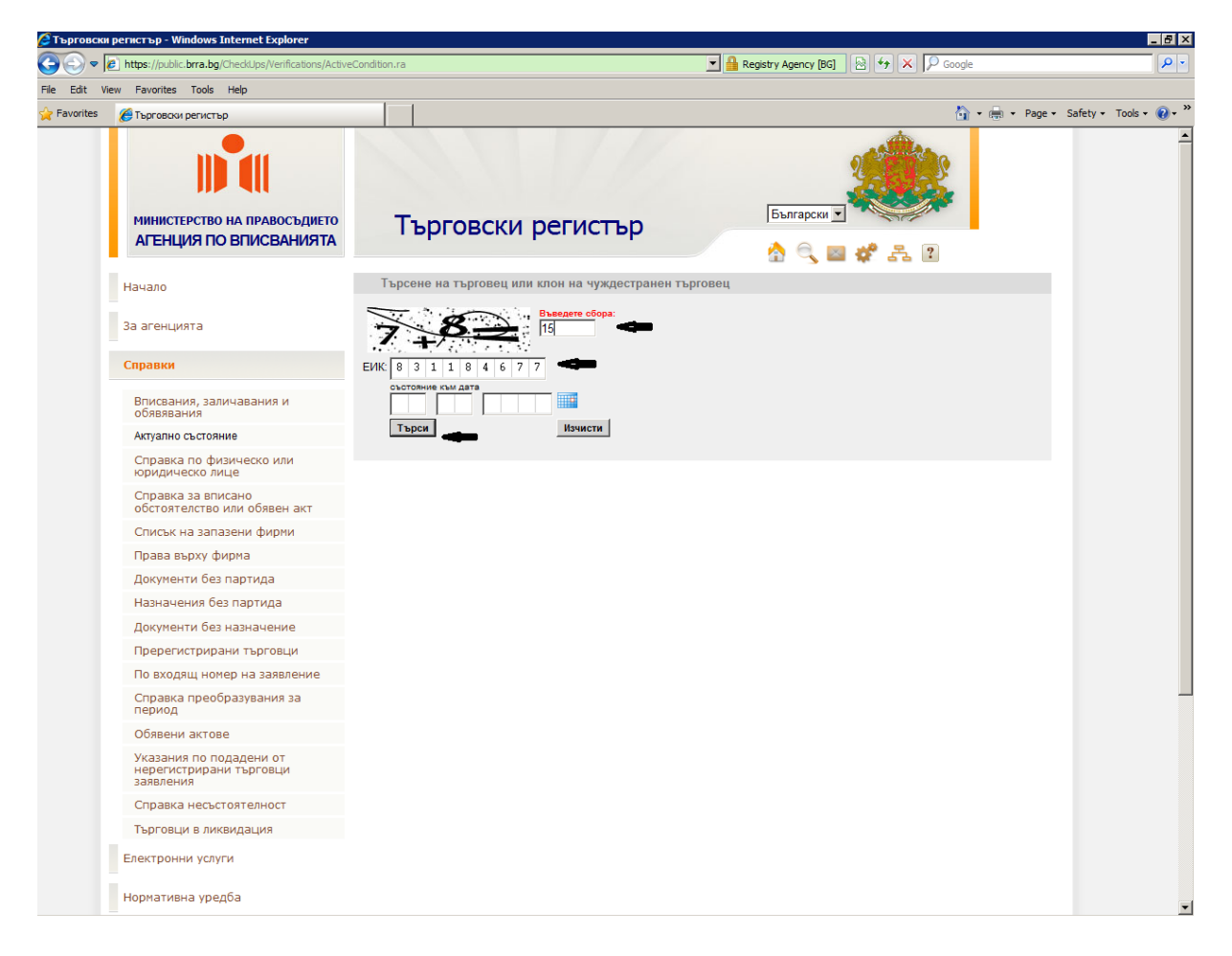

4. Появява се следният екран, където избирате раздел "Обявени актове несъстоятелност":

| Image: Special special spec                                                                                                    |  |
|----------------------------------------------------------------------------------------------------|--|
| Нанаго         Търсене на търсполец иля илон на чухдрестранно търсполец: ЮЛИЦ или клон на чухдрестранно ТОЛИЦ           33 агенцията         Справол         Справол         Справол         Сострано и торсполец иля илон на чухдрестранно толИЦЦ           Вороло         Сострано и торсполец иля илон на чухдрестранно толИЦЦ         Сострано и торсполец иля илон на чухдрестранно толИЦЦ           Вороло         Сострано и торсполец иля илон на чухдрестранно толИЦЦ         Сострано и торсполец иля илон на чухдрестранно толИЦЦ           Вороло         Сострано и торсполец иля илон на чухдрестранно толИЦЦ         Сострано и торсполеции или илон на чухдрестранно толИЦЦ           Вороло         Сострано и торсполеции или или или или или или или или или                                                                                                    |  |
| Sa arto-purta<br>Cripanol<br>Enectropower yonynk<br>Hepvartanola ypogfa<br>Ackymentik<br>Ropower<br>Hepvartanola ypogfa<br>Ropower<br>Hepvartanola ypogfa<br>Ropower<br>Hepvartanola ypogfa<br>Ropower<br>Hepvartanola ypogfa<br>Ropower<br>Hepvartanola ypogfa<br>Ropower<br>Hepvartanola ypogfa<br>Ropower<br>Ropower<br>Ropow |  |
| Оправой         Биб р 2 1 1 0 4 6 7 7 7           Електронику услуги         Паке разви и или или или или или или или или или                                                                                                    |  |
| Електронен услуги     Норязливна урадба     Консенти и и или     Консенти     Коронен и     Коронен и     Ко                                                                                                    |  |
| норжитина уредба<br>Досучении<br>Досучении<br>Видео уроди<br>Нормии<br>Нормии<br>Нормии<br>Видео уроди<br>Нормии<br>Нормии<br>Видео уроди<br>Видео уроди                                                                                                    |  |
| Досументи<br>Видао уроци<br>Видао уроци<br>Ноонии<br>Видао уроци<br>Видао уроци<br>Видао ур                                                                                                    |  |
| Видео уроди<br>Новения<br>Новения<br>Вельски<br>Вельски                                                                                                    |  |
| Нормения<br>Нормения<br>Всельски                                                                                                    |  |
| Beusor                                                                                                    |  |
| Annual Annual State                                                                                                    |  |
| October October De Contracter                                                                                                    |  |
| Сигнали и предложения 1. БИУЛИК 83184677 2000128174655 Истории Доумении                                                                                                    |  |
| 2. Organi Hassendoswe KCHT/CHATUBHA TB/YOBCA BAHKA 2000123174555 Hittopin (2014)                                                                                                    |  |
| Tex. No. 1. (peer appear and peer appear and per appear appear to a 2000 (2014) to a return appearing appearing a 2000 (2014) to a return appearing appearing ap                                                                                                    |  |
| the CORPORATE COMMERCIAL BANK 2008/12/174655 Victorial Dopmente                                                                                                    |  |
| 5. Ceatanivay in Appen III<br>97 Codem 1000<br>1970 Sector 1000<br>1970 Sector 10000<br>1970 Sector 1000<br>1970 Sector 1000<br>1970 Sector 100                                                                          |  |
| Agreement on these<br>Agreement on these<br>Has Boronega and Agreement on the Standard Diversity<br>Has Boronega and Agreement of the Standard Diversity<br>Has Boronega and Agreement of the Standard Diversity<br>Has Boronega and Agreement of the Standard Diversity<br>Has Boronega and Agreement of the Standard Diversity<br>Has Boronega and Agreement of the Standard Diversity<br>Has Boronega and Agreement of the Standard Diversity<br>Has Boronega and Agreement of the Standard Diversity<br>Has Boronega and Agreement of the Standard Diversity<br>Has Boronega and Agreement of the Standard Diversity<br>Has Boronega and Agreement of the Standard Diversity<br>Has Boronega and Agreement of the Standard Diversity<br>Has Boronega and Has Boronega and Has Boronega and Has<br>Has Boronega and Has Boronega and Has Boronega and Has Boronega and Has<br>Has Boronega and Has Boronega and Has Boronega and Has Boronega and Has Boronega and Has Boronega and Has Boronega and Has Boronega and Has Boronega and Has Boronega                                                                                                    |  |

5. Появява се следният екран:

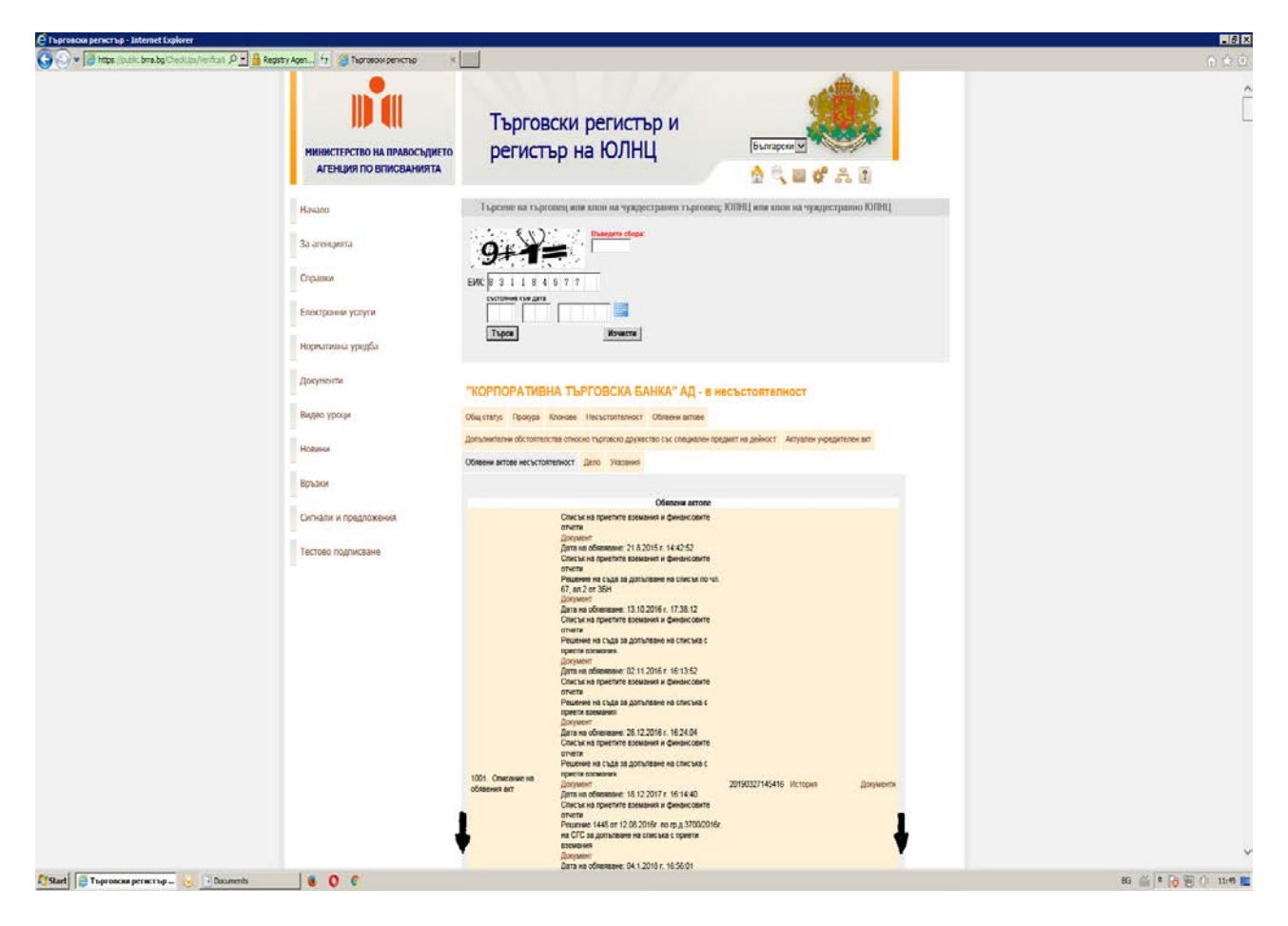

6. Отивате малко по-долу на страницата, където откривате "Частична сметка за разпределение":

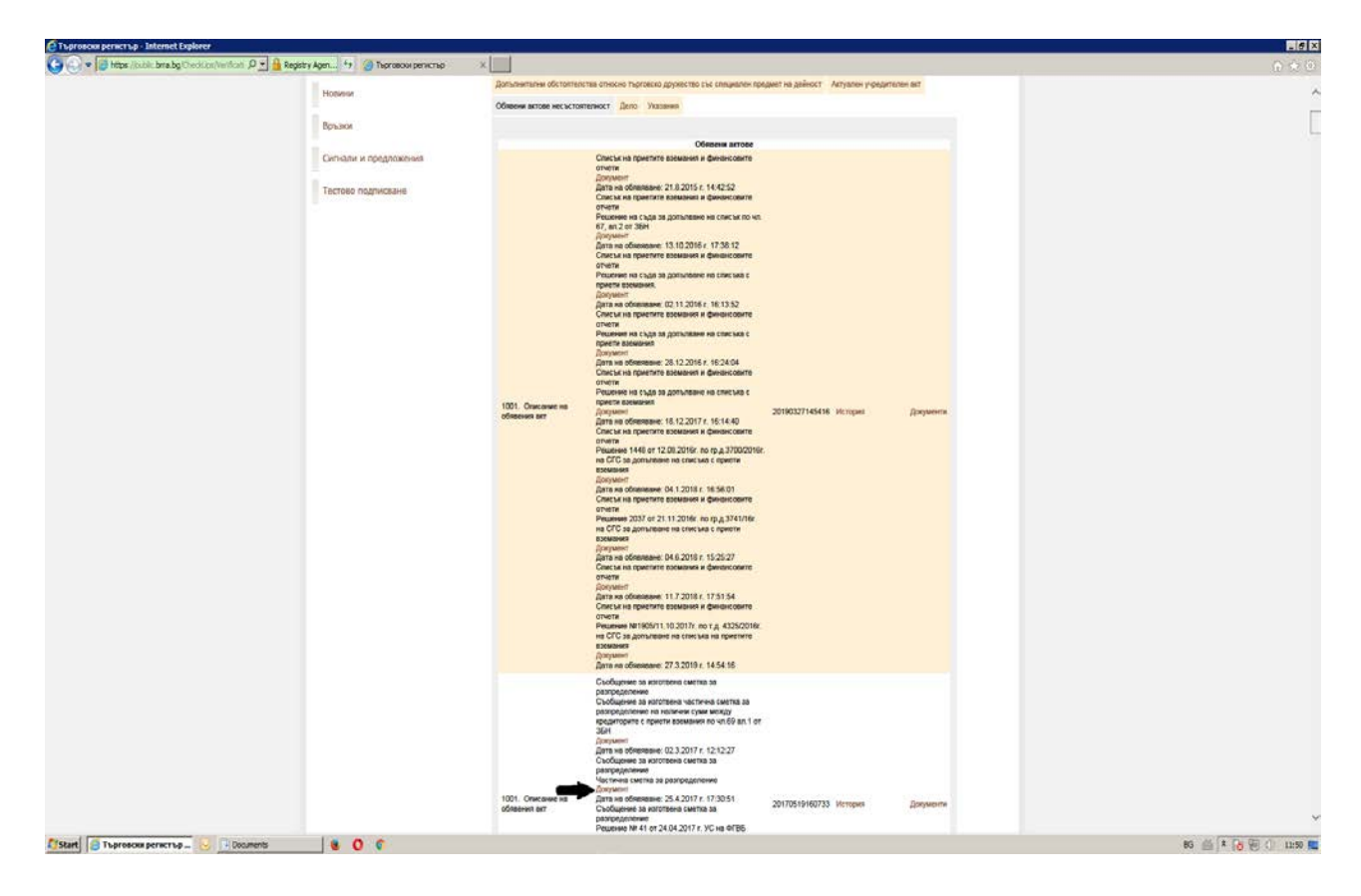

7. Точно под "Частична сметка за разпределение" с червен цвят е изписано "Документ". Натискате "Документ" и се появява надпис, който Ви предлага да отворите или да запишете документа. Избирате "Open":

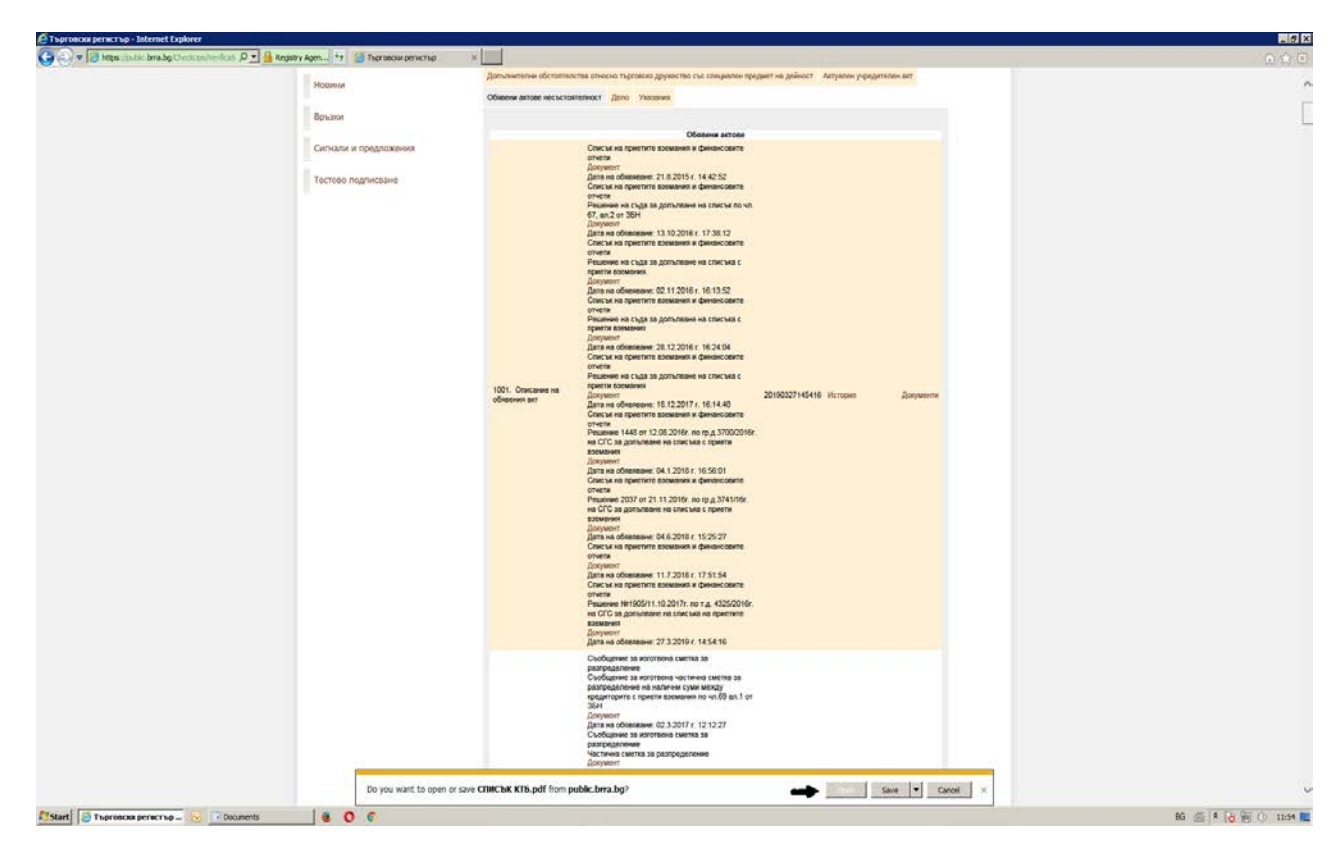

8. Появява се следният екран, където в PDF-формат е "Частична сметка за разпределение", в която е небходимо да откриете името си, а срещу него ще видите и каква е разпределената Ви сума:

| 🦲 Търговски ре                       | епктър - 1                                          | nternet                              | Explorer                                                                                                    |                                                            |                                                                                                    |                                         |                                                                              |                                                                                                    |                                                                        |                                                                                                    |                                                                                                    |                                                                                                    |                                                                                                    |         |                                                                                                    |                               |              |   | _ # X               |
|--------------------------------------|-----------------------------------------------------|--------------------------------------|----------------------------------------------------------------------------------------------------|------------------------------------------------------------|----------------------------------------------------------------------------------------------------|-----------------------------------------|------------------------------------------------------------------------------|----------------------------------------------------------------------------------------------------|------------------------------------------------------------------------|----------------------------------------------------------------------------------------------------|----------------------------------------------------------------------------------------------------|----------------------------------------------------------------------------------------------------|----------------------------------------------------------------------------------------------------|---------|----------------------------------------------------------------------------------------------------|-------------------------------|--------------|---|---------------------|
| 😋 🕤 🕶 🚺                              | https://publ                                        | c.brra.bg                            | (CheckUps/Verificati 🔎 💌 🔒 Registry Ag                                                                                                    | m *                                                        | ð 🍯                                                                                                    | sproso                                  | ог регист                                                                    | πφ                                                                                                    | ×                                                                      |                                                                                                    |                                                                                                    |                                                                                                    |                                                                                                    |         |                                                                                                    |                               |              |   | ☆☆ ©                |
|                                      |                                                     |                                      |                                                                                                    | Новин                                                      | и                                                                                                    |                                         |                                                                              |                                                                                                    |                                                                        | Допълнит                                                                                                    | егим обст                                                                                                    | гоятелст                                                                                                    | ва относно                                                                                                    | проеско | дружество със специален пр                                                                                                    | едмет на дейност Актуален учр | едителен акт |   | ~                   |
| 🔁 СПИСЪК КТБ                         | i.pdf - Adob                                        | e Reade                              | r                                                                                                    |                                                            |                                                                                                    |                                         |                                                                              |                                                                                                    |                                                                        |                                                                                                    |                                                                                                    |                                                                                                    |                                                                                                    | _0      | K MI                                                                                                    |                               |              |   | _                   |
| The LOC Web Counter Loop Whole Hep X |                                                     |                                      |                                                                                                    |                                                            |                                                                                                    |                                         |                                                                              |                                                                                                    |                                                                        |                                                                                                    |                                                                                                    |                                                                                                    |                                                                                                    |         |                                                                                                    |                               |              |   |                     |
| 90                                   |                                                     | 95.5%                                | * 🗃 🔛 Find                                                                                                    | *                                                          |                                                                                                    |                                         |                                                                              |                                                                                                    |                                                                        |                                                                                                    |                                                                                                    |                                                                                                    |                                                                                                    |         | Обязени актове                                                                                                    |                               |              |   |                     |
| •                                    | O LIT.69, ATT.1<br>PASTPERIO                        |                                      | - 1 < 1 -                                                                                                    |                                                            |                                                                                                    |                                         | Ĩ                                                                            |                                                                                                    | 5                                                                      | 12                                                                                                    |                                                                                                    |                                                                                                    | ×3 8                                                                                                    |         | <ul> <li>1.8.2015 г. 14:42:52<br/>ремоник и финансовите<br/>опърване на срисък по чл.</li> </ul>                                                                                                    |                               |              |   |                     |
|                                      | 5 AQ (H) C ПРИЕТИ ВЗЕМАНИЯ П<br>оцезитечном         | COLOROP AN OCOREH ANDOF HA REEMANDED | Shido, Shi, K., Shi, X., Shi, X., Sh    | teus<br>Teus<br>Haus                                       | filmer<br>Konst<br>Konst                                                                                                    | Haust<br>Heads<br>States                | House<br>House<br>House                                                      | teac<br>teac<br>teac                                                                                                    | tion<br>tion                                                           | 10me<br>Internet<br>Prese                                                                                                    | 1000<br>1000<br>1000<br>1000                                                                                                    | riteren<br>Fisuen<br>Fisuen                                                                                                 | Near<br>Near<br>Near<br>Near                                                                                                    |         | опалания на сила в но чи<br>1/10/2016 г. 17:20:12<br>ремания и финансовите<br>опълвани на синсъка с<br>2/11/2016 г. 16:1352<br>ремания и финансовите<br>опълвани и финансовите<br>опълвани и финансовите<br>опълвани и финансовите                                                                                                    |                               |              |   |                     |
|                                      | С НАЛИЧНИ СУМИ МЕЖДУ КРЕДИТОРИТЕ НА КТІ<br>ССНОВИНС | Acrosol A CPONEH ANDA IN 21 2009 L   | Dordens to constrain to the transmission of the transmission of th | CILINGO                                                    | eroperten<br>eroperten                                                                                                    | Caracteria<br>Caracteria<br>Caracteria  | ACCONTRA<br>UCONTRA<br>ACCONTRA                                              | A TRACTA                                                                                                    |                                                                        |                                                                                                    | Contraction (Contraction)                                                                                                    | BROKETEAL<br>BROKETEAL                                                                                                    |                                                                                                    |         | альнаения на слиския с<br>112.2017 г. 16 14 40<br>накания и фончискияте<br>12.2016 г. 16 56:01<br>накания и фончискаяте<br>1.2016 г. 16 56:01<br>накания и фончискаяте<br>1.2016 г. 10 55:77<br>накания и фончискаяте<br>1.2016 г. 17.5154                                                                                                    | 20190327145416 История        | Дормонч      |   |                     |
| <b>F</b><br>Ø                        | HACTWHA CMETKA 3A PA3NPEQENEHME HA                  | NET-INTONO MOREVARY OOG              | Inter-particities cost                                                                                                    | 27126 S COT EAD - MRM BH THIS ORI I<br>THEN A REVIEW FOR A | 2014/01/1A 00/1<br>Isolo Author Council Agencieve An Investigation<br>Investigations and two works appoint An Investigation | ALL ALL ALL ALL ALL ALL ALL ALL ALL ALL | 7489 (AMARKI LINTED)<br>7788 (AMARI 101110)<br>7788 (AMARI 1058 (CTUT-AT 002 | THE ADDRESS OF ADDRESS ADDRESS A<br>ADDRESS ADDRESS ADDRESS ADDRESS ADDRESS ADDRESS ADDRESS ADDRESS ADDRESS ADDRESS ADDRESS ADDRESS ADDRESS ADDRESS | REAL RANGE AND REAL RANGE RANGE REAL REAL REAL REAL REAL REAL REAL REA | 2444/410/4124/41/04/424/41/2000<br>долого у полникатор у полникатор у спорту и сполника и роко<br>соворуктов дол как придактизацием и спортомах таки, роко Фи<br>Катадительная так придактизацием и спортомах таки, роко Фи<br>Катадительная так придактизация. | DEBUG TWO PYPEROM DATE BAS<br>STORED A TAXAT DATE AND A TAY ON A<br>STORED A TAXAT DATE AND A TAXAT DATE AND A<br>STORED A TAXAT DATE AND A TAXAT DATE AND A TAXAT DATE AND A<br>STORED A TAXAT DATE AND A TAXAT DATE AND A TAXAT DATE | ZERTEGATI RESERVICEMENT AG<br>NET A REFERENCE RECEIVED REFERENCE<br>NET A REFERENCE RECEIVED REFERENCE<br>RECEIVED - A DOLE | Send of the Transplation Transplation of the Doct of Transplation of the Doct of Transplation of the Doct of the Doct of the D |         | 2007. no 12, 4250016<br>to Cresta in grant 2007.<br>to Cresta in grant 2007.<br>To 2019. n 14, 54.16<br>to Cresta in grant 2019.<br>To 2019. n 14, 54.16<br>to 45.06 and or<br>13, 2017. n 12, 12, 22<br>to cresta an<br>societa as<br>sopostowe<br>4, 2017. n 17, 25 bit<br>to cresta 35<br>to cresta 35<br>to cresta 35<br>to cresta 35<br>to cresta 35<br>to cresta 35<br>to cresta 35<br>to cresta 35<br>to cresta 35<br>to cresta 35<br>to cresta 35<br>to cresta 35<br>to cresta 35<br>to cresta 35<br>to cresta 35<br>to cresta 35<br>to cresta 35<br>to cresta 35<br>to cresta 45<br>to cresta 35<br>to cresta 35<br>to cresta 35<br>to cresta 35<br>to cresta 45<br>to cresta 35<br>to cresta 35<br>to cresta 35<br>to cresta 35<br>to cresta 45<br>to cresta 35<br>to cresta 35<br>to cresta 45<br>to cresta 35<br>to cresta 35<br>to cresta | 20170519160733 Ukringwa       | Дациянти     |   |                     |
| 灯 Start 🧑 Ti                         | ърговори рег                                        | истър - 1                            | I 区 🖹 Documents                                                                                                    |                                                            | 0 (                                                                                                    | 1                                       | списъ                                                                        | K KTE.pt                                                                                                    | df - Ad_                                                               |                                                                                                    |                                                                                                    |                                                                                                    |                                                                                                    |         |                                                                                                    |                               |              | 5 | EN 🙎 😼 🛞 () 11:56 🗮 |